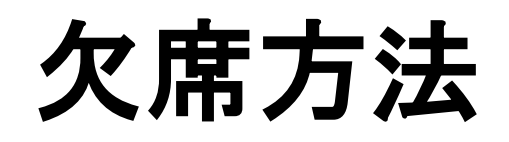

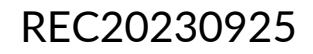

## 欠席方法

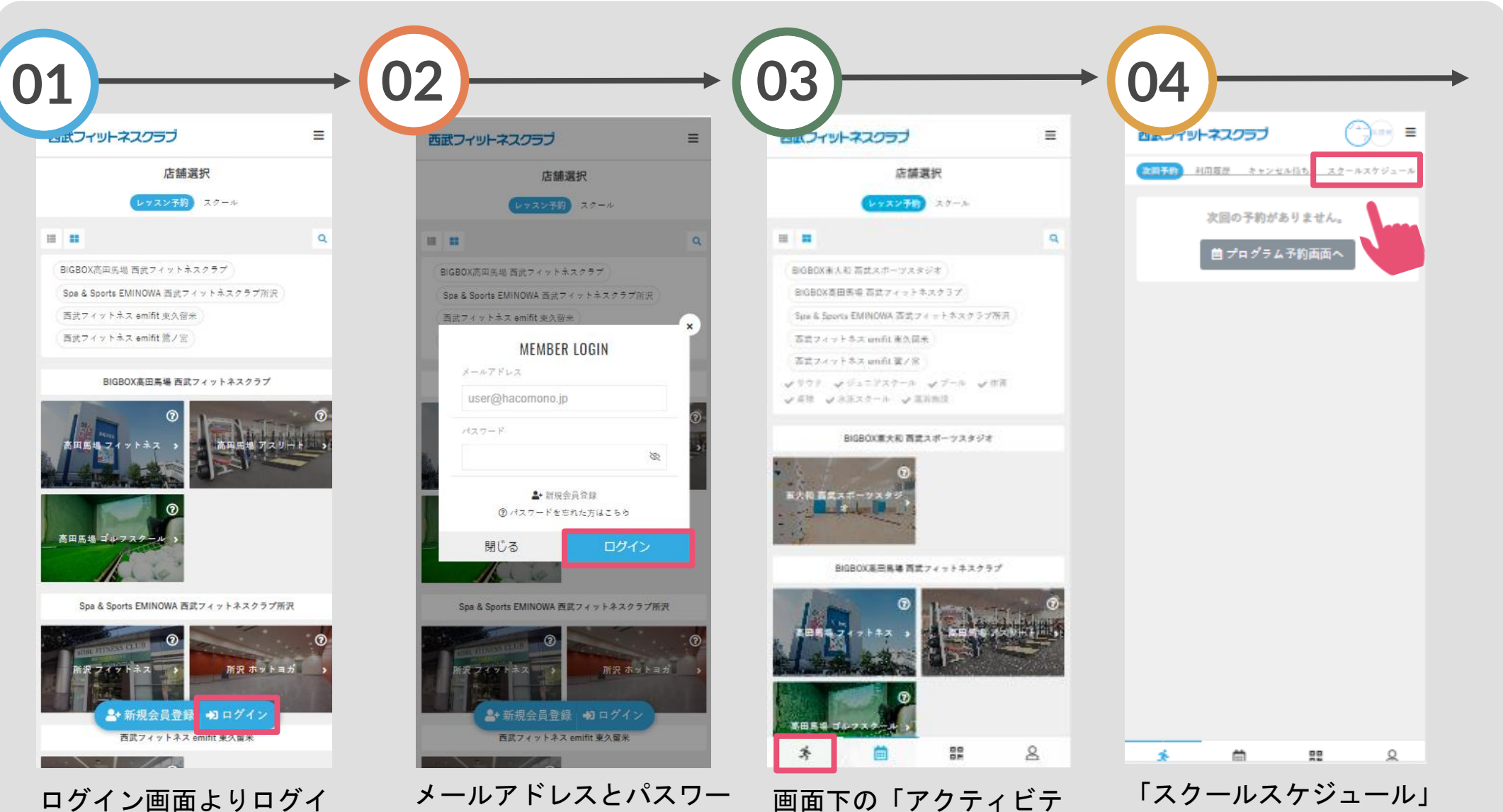

ィ」を選択してください。

をタップしてください。

メールアトレスとハスリー ドを入力し、ログインして ください。

ンしてください。

## 欠席方法

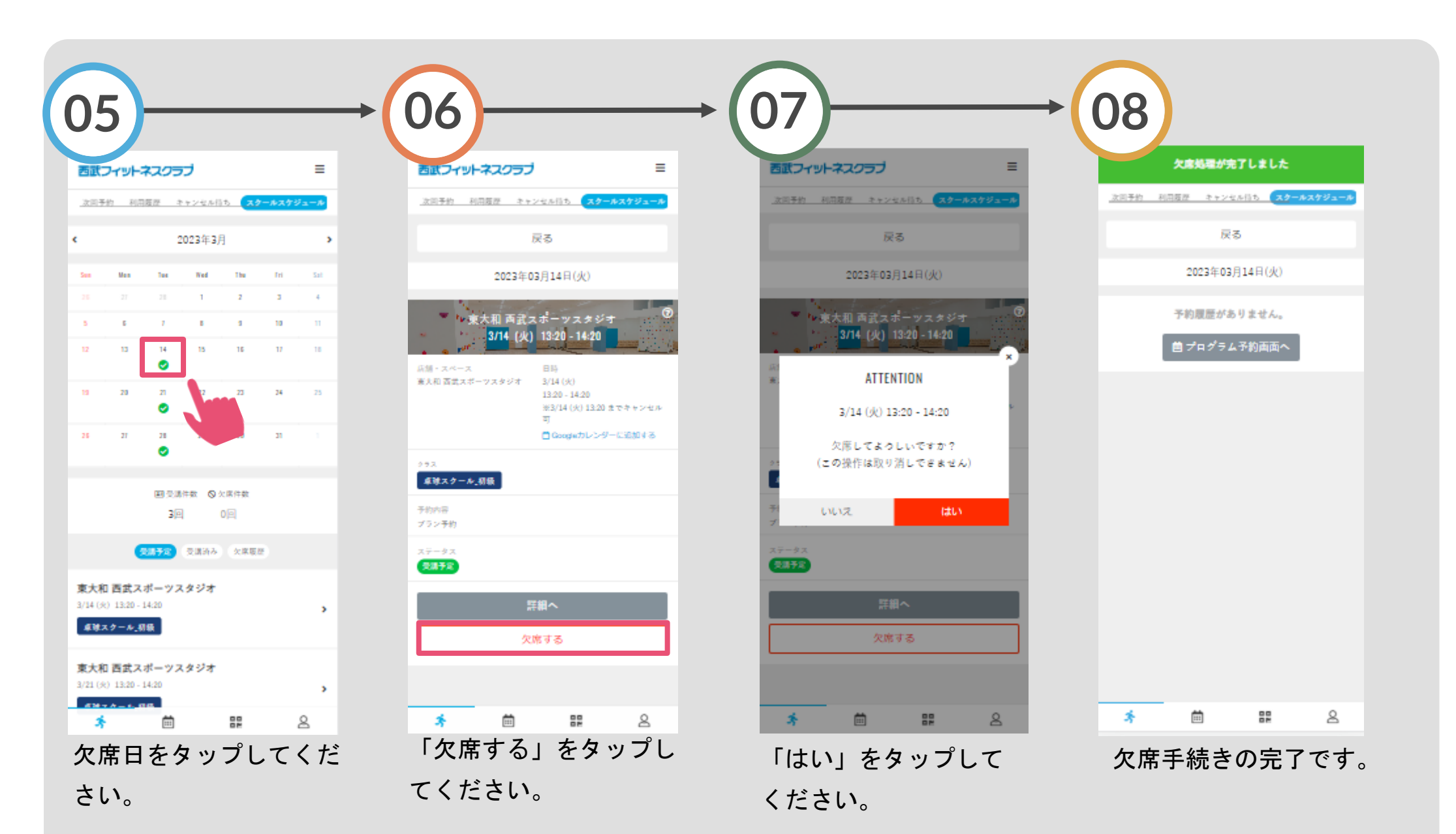